# Les graphiques

### But

En présentant les séries de valeurs sous formes imagées plutôt que par des tables de nombres, les graphiques donnent une vision synthétique des ensembles de valeurs, cela facilite les comparaisons ainsi que l'examen des tendances et des répartitions.

Exemple : Un graphique qui représente une simple liste de valeurs

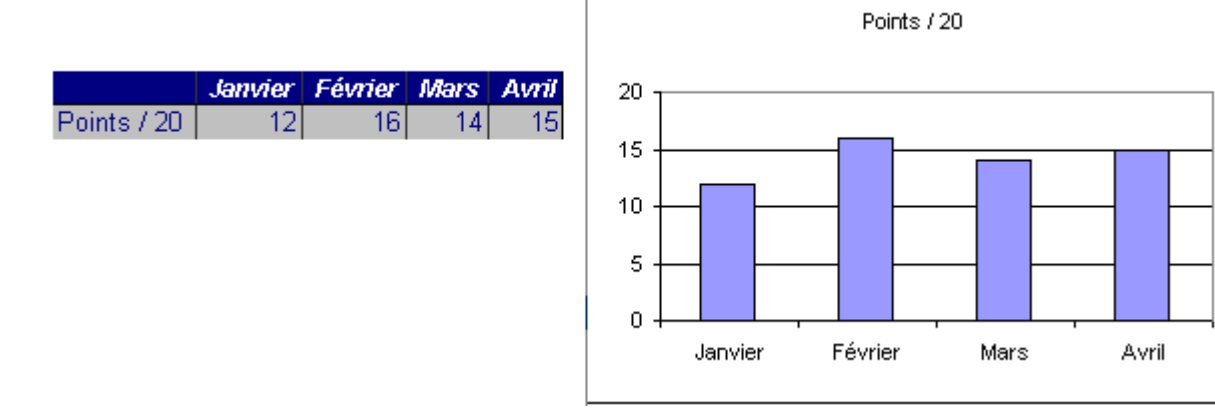

Un autre graphique représentant les valeurs d'un tableau à deux entrées

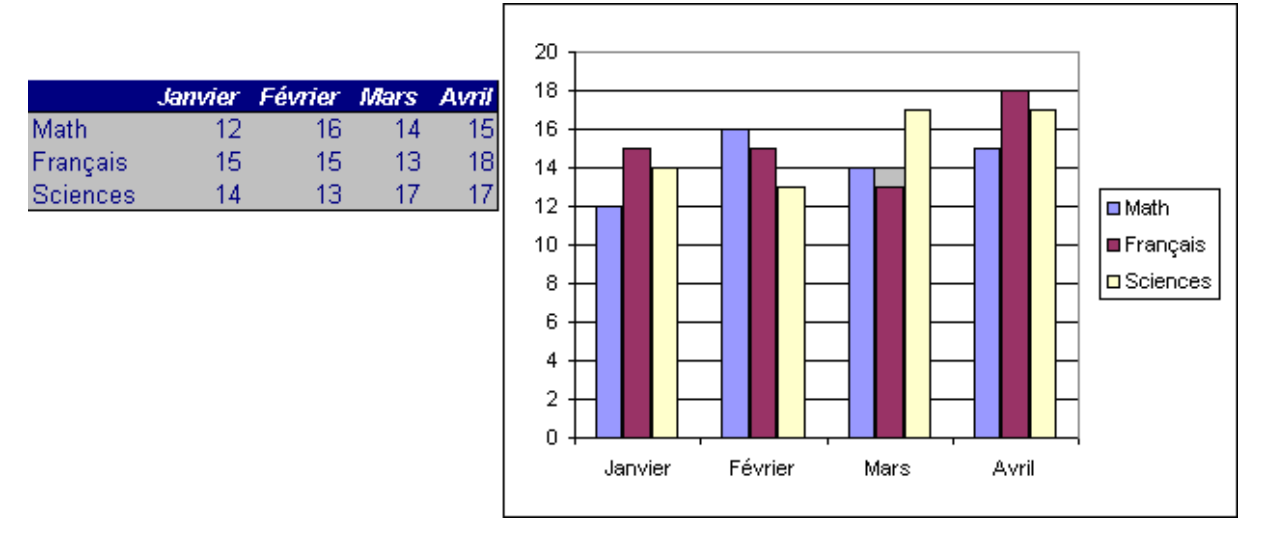

## Que faut-il pour qu'un graphique soit lisible ?

- Il faut, pour que le graphique soit efficace, décider de ce que le graphique doit montrer.
- Le graphique sera d'autant plus parlant qu'il sera synthétique et sobre.
- Retirez les informations accessoires pour ne mettre en évidence que ce qui est à démontrer.
- Choisir un type de graphique adapté aux données à visualiser :

| Valeurs discrètes | $\rightarrow$ | histogrammes |
|-------------------|---------------|--------------|
| Fluctuations      | $\rightarrow$ | courbes      |
| Proportions       | $\rightarrow$ | secteurs     |
|                   |               |              |

# **Terminologie**

| Séries :             | Ensemble de valeurs représentées sous forme de courbes, de bâtonnets ou de secteurs.             |
|----------------------|--------------------------------------------------------------------------------------------------|
| Axe des catégories : | Habituellement l'axe des abscisses (x)<br>Les inscriptions y sont les "étiquettes de catégories" |
| Axe des valeurs :    | Habituellement l'axe vertical des ordonnées (y)<br>Est gradué par une échelle de valeurs         |

#### Tableau source

|         | Cat 1 | Cat 2 | •••             | Cat n |
|---------|-------|-------|-----------------|-------|
| Titre 1 |       |       | ie              |       |
| Titre 2 |       |       | eurs<br>tégoi   |       |
|         |       |       | e val<br>ie cat |       |
| •••     |       |       | ie de<br>ur un  |       |
| Titre n |       |       | Séi<br>pol      |       |

Plage de données = source du graphique

#### Histogramme

En x : Les entêtes de colonnes ou de lignes En y : les valeurs Une série = un rectangle vertical

#### Barres

En x : Les entêtes de colonnes ou de lignes En y : les valeurs Une série = un rectangle horizontal

<u>Courbes</u> En x : catégorie En y : valeurs Une série = une courbe

*Légende* : La légende associe les titres des séries à des couleurs de courbe ou à des motifs de remplissage

# Types de graphiques

### Histogramme

Représentation d'une ou de plusieurs séries de valeurs discontinues.

Histogramme simple

Représentation de quantités discrètes par des barres verticales. Ex.: Ventes par trimestres

- Histogramme empilé
  - Ex : Quantité d'énergie consommée par trimestre (Gaz +électricité)

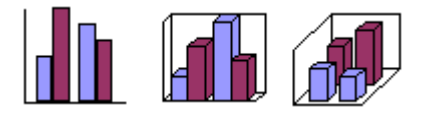

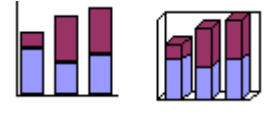

#### Barre

Représentation de grandeurs indépendantes par des barres horizontales.

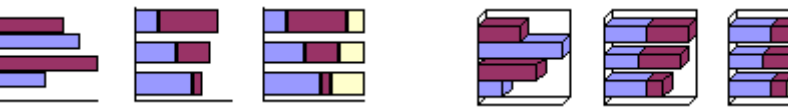

En deux dimensions ou avec effet 3D, certaines représentations conviennent mieux pour comparer des quantités, d'autres pour montrer des valeurs cumulées ou encore pour représenter des proportions ou des pourcentages.

### Courbes

Elles représentent les variations de valeurs continues comme par exemple des mesures effectuées à intervalles réguliers.

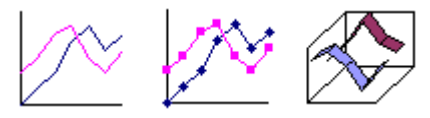

#### Secteurs

Les secteurs représentent à la manière des portions d'un gâteau, des parts ou des pourcentages (sous forme de secteurs) par rapport à un ensemble (représenté par un cercle ou un "camembert"). Ils se prêtent à la comparaison de pourcentages mais pas à la représentation de la quantité totale.

Un graphique sectoriel (contrairement aux courbes et aux histogrammes) ne représente qu'une seule série de données.

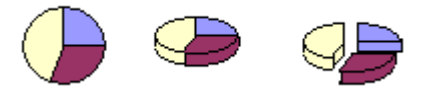

### Nuages de points

Les nuages de points représentent des données discrètes souvent dispersées. Ce type de graphique convient particulièrement pour mettre en évidence le degré de corrélation entre deux variables liées. Une dispersion des points en forme de nuage signifierait que les deux variables ne sont pas liées alors qu'une répartition linéaire des points démontrerait qu'il y a une forte corrélation entre les variables.

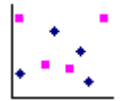

### Graphiques en trois dimensions

Ils permettent de représenter des tableaux à trois dimensions quand cela est nécessaire. La troisième dimension est parfois simplement utilisée pour ajouter à un graphique un effet de perspective recherché plus pour l'esthétique que pour la lisibilité du graphique.

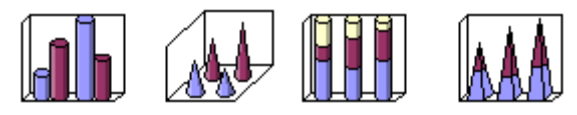

# Créer un graphique

- Sélectionner les données dans un tableau y compris les entêtes de lignes et de colonnes qui constitueront les unes des étiquettes sur l'axe horizontal et les autres les lignes de la légende. Il est possible de sélectionner des plages de données séparées comme que par exemple la première et la dernière colonne d'un tableau.
- Appeler l'assistant graphique (menu Insertion > Graphique...)

Etape 1 sur 4 - Sélection du type de graphique ... et d'un sous-type

ou bouton 🕮 Assistant graphique de la barre d'outils standard

La suite se fera en 4 étapes :

Assistant Graphique - Étape 1 sur 4 - Type de Graphique ? × Types standard | Types personnalisés | Type de graphique : So<u>u</u>s-type de graphique : Histogramme 🛃 Barres 🕂 Courbes Secteurs Nuages de points Aires Anneau 🎪 Radar Surface 👳 Bulles Histogramme groupé. Compare les valeurs y prises à différentes abscisses x. Maintenir appuyé pour visionner Annuler < Précédent Suivant > Terminer

Le bouton "Maintenir appuyé pour <u>v</u>isionner" donne un premier aperçu construit à partir

#### Assistant graphique Etape 2 sur 4 - Source des données

La seconde étape vous permet de modifier

- □ dans l'onglet "Plage des données"
  - la plage des données à visualiser
  - la manière de regrouper les données en séries (en lignes ou en colonnes)
- □ dans l'onglet "Série"

des données sélectionnées.

- les noms des séries qui figureront dans la légende
- les étiquettes qui figureront sur l'axe des x
- les valeurs à afficher sur l'axe des y

L'aperçu dans la boîte de dialogue montre immédiatement les effets des modifications que vous demandez.

Il est toujours possible de revenir à l'étape précédente.

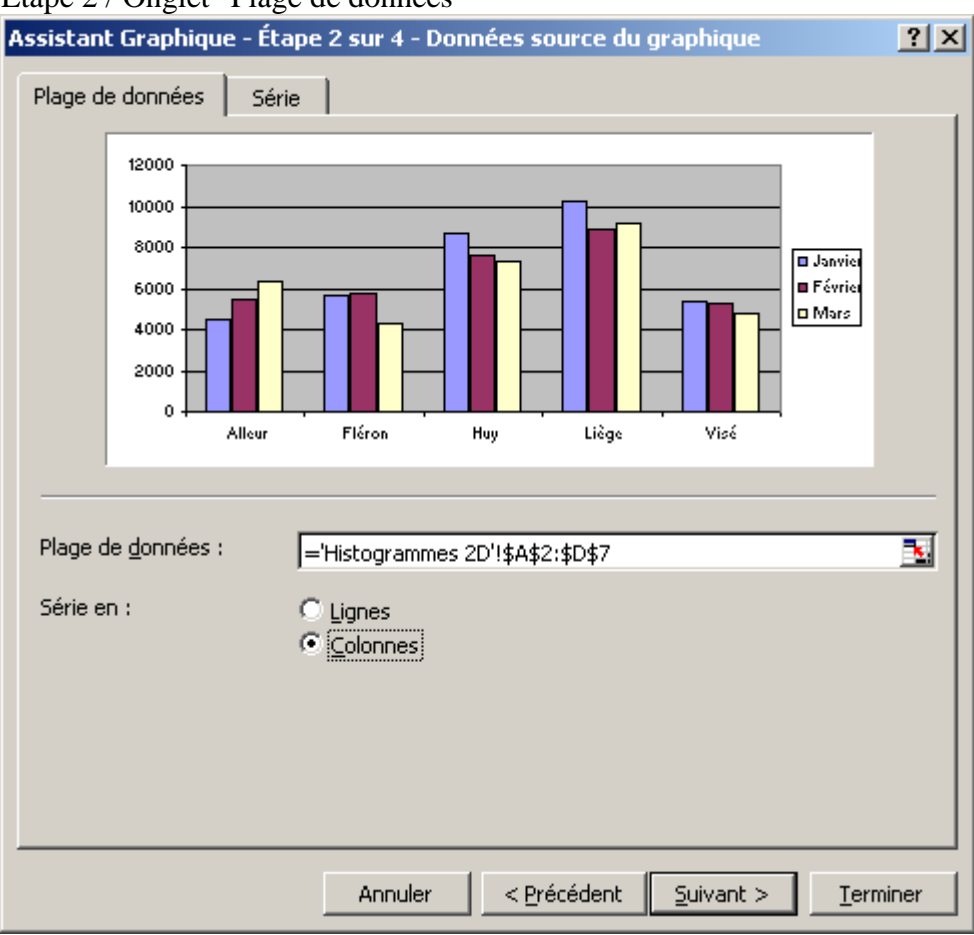

Etape 2 / Onglet "Plage de données"

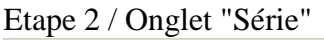

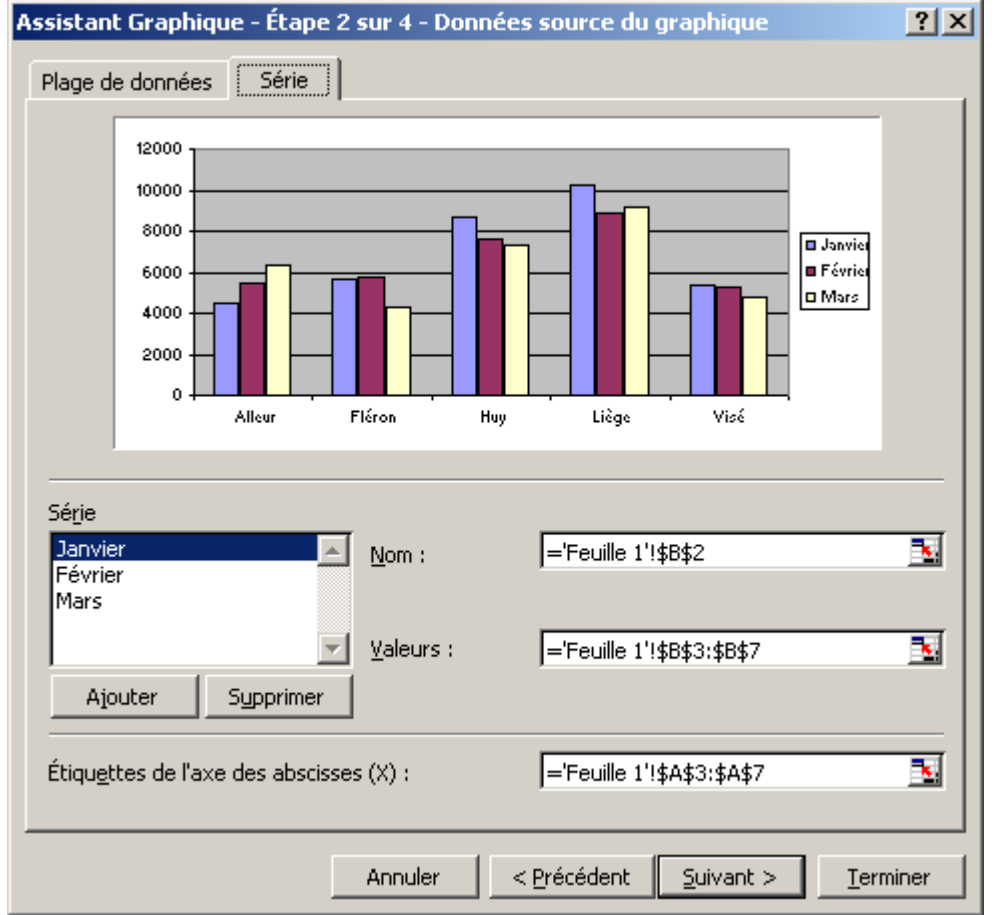

Il est aussi possible d'ajouter des séries avec des listes de valeurs. Ces listes doivent être encodées entre accolades et les valeurs séparées par des points.

| Série             |                   |                   |   |
|-------------------|-------------------|-------------------|---|
| Janvier           | <u>N</u> om :     | ="Exemple"        | • |
| Février           |                   |                   |   |
| Mars              |                   |                   |   |
| Exemple           |                   |                   |   |
| <b></b>           | <u>V</u> aleurs : | ={1000.2000.3000} | • |
| Ajouter Supprimer |                   |                   |   |

#### Assistant graphique Etape 3 sur 4 - Options de graphique

Permet de paramétrer de nombreuses options. Chaque modification est immédiatement visualisée dans l'aperçu.

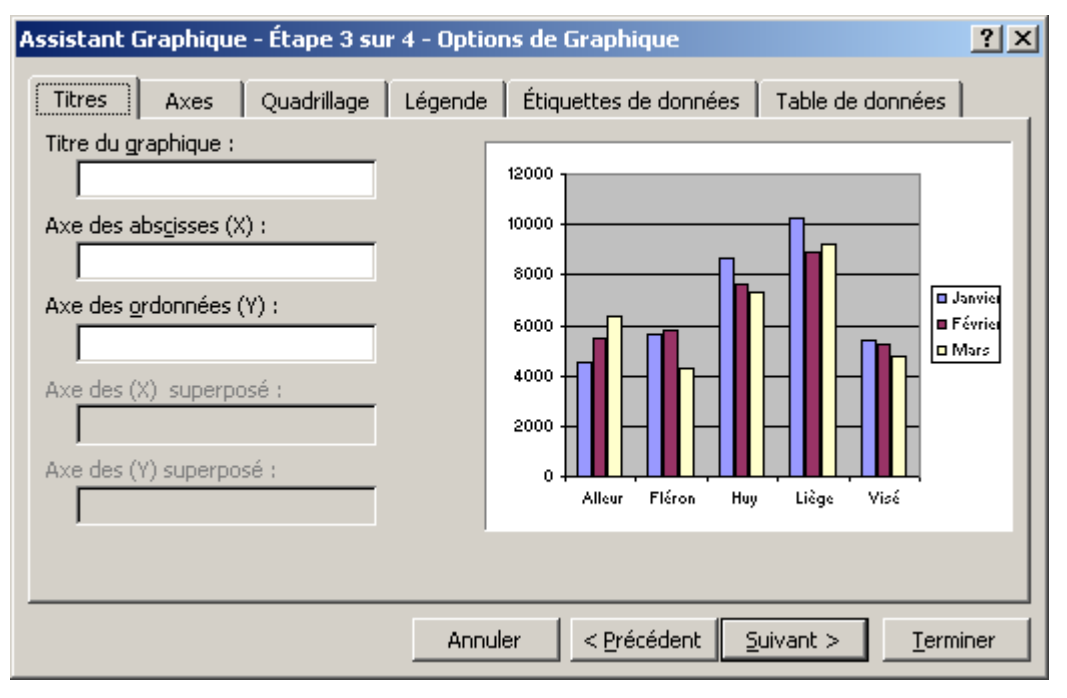

Assistant graphique

Etape 4 sur 4 – Emplacement du graphique

| Assistant Gra    | phique - Étape 4 sur 4 - Em                    | nplacement du graphique | ? ×      |
|------------------|------------------------------------------------|-------------------------|----------|
| Placer le graphi | que :                                          |                         |          |
|                  | $\mathbb C$ sur une <u>n</u> ouvelle feuille : | Graph1                  |          |
|                  | ● en tant qu' <u>o</u> bjet dans :             | Feuille 1               | <b>•</b> |
|                  | Annule                                         | r < Précédent Suivant > | Terminer |

Placer votre graphique au choix dans la même feuille pour le faire apparaître à côté des données ou dans une nouvelle feuille qui sera insérée à gauche de la feuille de calculs dont sont issues les données. Une feuille graphique séparée est préférable pour les présentations projetées sur un écran.

# Modifier un graphique

Le graphique une fois terminé, il est toujours possible d'en modifier les différents éléments qui peuvent être sélectionnés un à un, modifiés ou supprimés.

Pour modifier le graphique dans son ensemble, sélectionnez-le d'un simple clic puis un clic droit sur cette sélection ouvre le menu contextuel qui offre toutes les options pour permettre un reformatage complet.

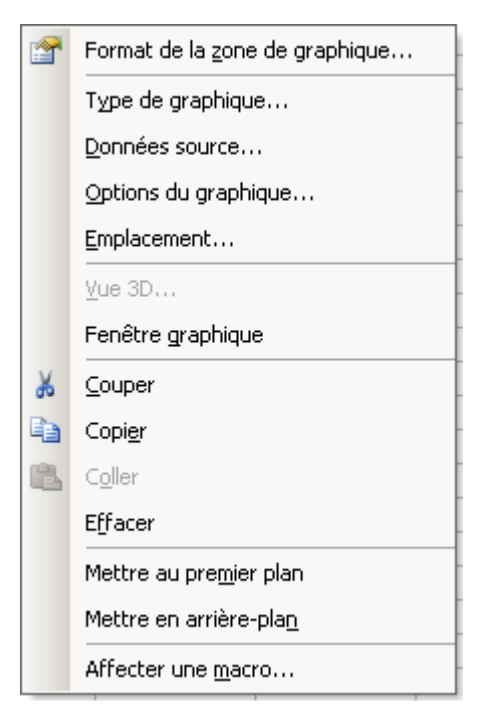